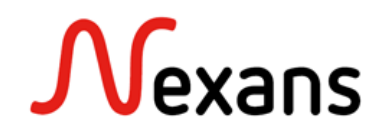

#### Nexans Switches Frequently Asked Questions IV Remplacement de switch via "Adresse IP Fixe"

Version 1 FR

Ce document décrit comment remplacer un switch et pousser sa configuration vers un nouveau switch via "Adresse IP fixe". L'adresse IP fixe permet de configurer un switch en modifiant ses paramètres sans que ceux-ci s'activent. Il est alors possible de modifier les paramètres IP ou VLAN et de de les écrire sur le switch sans perdre la main sur celui-ci. Les paramètres s'activent après redémarrage du switch. Cette méthode est particulièrement utile si l'ancien commutateur n'a pas de carte mémoire pour transférer la configuration.

#### 1. Démarrer le nouveau switch avec une "Adresse IP fixe"

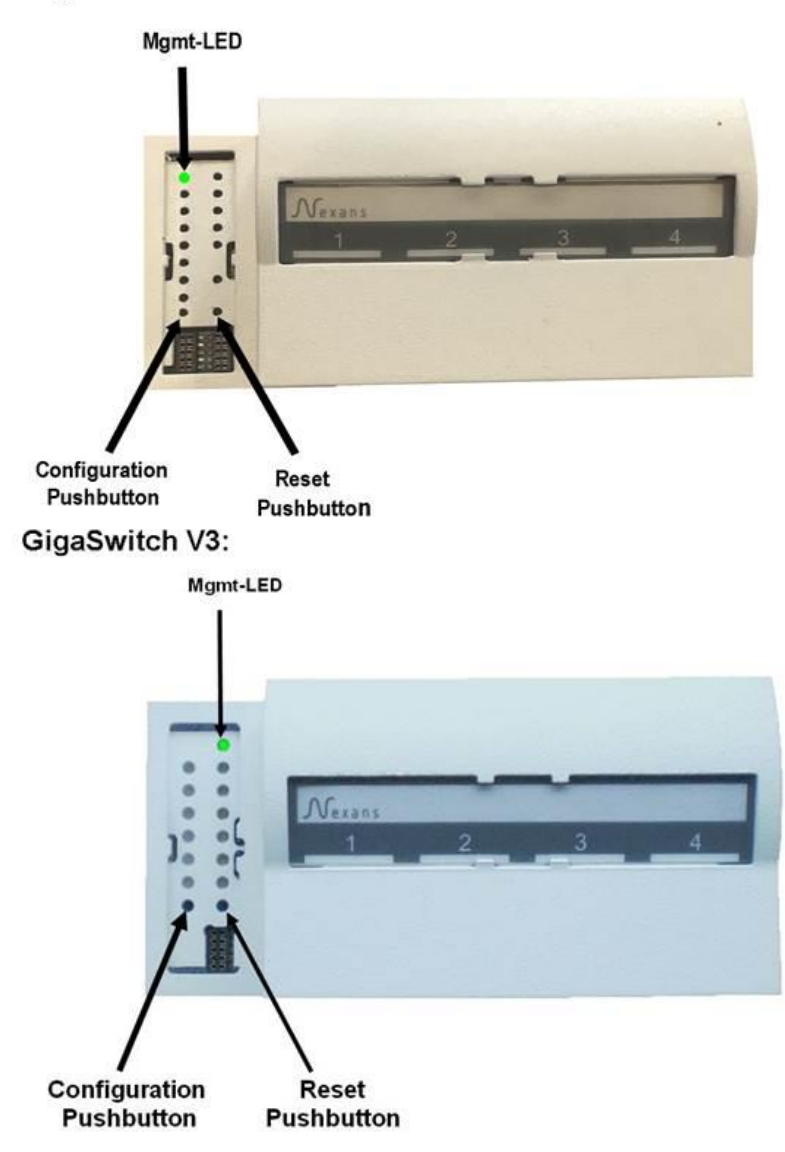

#### GigaSwitch V5:

Démarrez le nouveau switch avec une adresse IP fixe : (Voir également dans le manuel) :

- Appuyez et maintenez le bouton de configuration (min. 3 secondes). Le switch passe en mode configuration. Cela est indiqué par la MGMT-LED qui s'éteint. Lorsque que la MGMT-LED est complètement éteinte, le bouton doit être relâché. La MGMT-LED se met alors à clignoter rapidement et de couleur bleu.
- Ensuite, appuyez brièvement une fois sur le bouton de configuration. La MGMT-LED devrait devenir rouge.
- Enfin, pour exécuter la fonction, appuyez et maintenez à nouveau le bouton de configuration (min. 3 secondes). La MGMT-LED clignote brièvement et s'éteint pour indiquer que l'interrupteur a accepté la commande. Le bouton de configuration peut maintenant être relâché et le commutateur démarre pour exécuter la commande.

L'appareil va ensuite démarrer avec l'adresse IP fixe 172.23.44.111. Après démarrage l'adresse IP fixe, la MGMT-LED doit être allumée en rouge en permanence.

### 2. Ajouter "Adresse IP fixe" à la Device-List

Pour ajouter le Switch à votre device-list dans NEXMAN, selectionnez dans le menu "Add/Remove" l'option : "Add fixed IP 172.23.44.111"

|                    | n [Nev | v List]                                    |                                                      |               |          |  |                   |                   |  |
|--------------------|--------|--------------------------------------------|------------------------------------------------------|---------------|----------|--|-------------------|-------------------|--|
| [Exit] Device-List | Ado    | d/Remove                                   | Remove Configure Templates Inventory Extras Logfile  |               |          |  |                   |                   |  |
| X 🗹 🗆 🖬 🖬          | 2      | Autodisco                                  | utodiscover Devices on local segments (Layer-2)      |               |          |  |                   |                   |  |
| Categories         | 13     | Autodisco                                  | utodiscover Devices by IP address range (Layer-3)    |               |          |  |                   |                   |  |
| All Devices [1]    |        | Manual ad                                  | ld single Devi                                       | ce            |          |  | Ē                 |                   |  |
| Unassigned Devices |        | Manual ad                                  | ld range of De                                       | evices        |          |  |                   | otivo MAC Addroso |  |
| User-Define        |        | Add fixed IP 172.23.44.111                 |                                                      |               |          |  | ctive mac address |                   |  |
|                    |        | Add from                                   | Device-List of                                       | f Manager V3. | ox/V4.xx |  |                   | V                 |  |
|                    |        | Add from                                   | Add from Device-List of old Manager V1.xx/V2.xx      |               |          |  | 0:C0:29:25:B6:0E  |                   |  |
|                    | *>     | Remove checked Devices from Device-List    |                                                      |               |          |  |                   |                   |  |
|                    |        | Remove cl                                  | Remove checked Devices from Device-List and Database |               |          |  |                   |                   |  |
|                    |        | Remove unknown Devices from Device-List    |                                                      |               |          |  |                   |                   |  |
|                    |        | Move checked Devices to Unassigned Devices |                                                      |               |          |  |                   |                   |  |
|                    | _      |                                            |                                                      |               |          |  |                   |                   |  |

Puis configurez la carte réseau de votre PC connectée au switch, pour que l'adresse IP de celle-ci soit sur le réseau 172.23.44.x

| Eigenschaften von Internetprotokoll Ve                                                                                                    | ersion 4 (TCP/IPv4)  |  |  |  |  |
|----------------------------------------------------------------------------------------------------|----------------------|--|--|--|--|
| Allgemein                                                                                                    |                      |  |  |  |  |
| IP-Einstellungen können automatisch zugewiesen werden, wenn das<br>Netzwerk diese Funktion unterstützt. Wenden Sie sich andernfalls an<br>den Netzwerkadministrator, um die geeigneten IP-Einstellungen zu<br>beziehen.                                                                                                    |                      |  |  |  |  |
| IP-Adresse automatisch beziehen                                                                                                    |                      |  |  |  |  |
| Folgende IP-Adresse verwenden:                                                                                                    |                      |  |  |  |  |
| IP-Adresse:                                                                                                    | 172 . 23 . 44 . 3    |  |  |  |  |
| Subnetzmaske:                                                                                                    | 255.255.255.0        |  |  |  |  |
| Standardgateway:                                                                                                    |                      |  |  |  |  |
| <ul> <li>DNS-Serveradresse automatisch b</li> <li>Folgende DNS-Serveradressen veradressen vera</li></ul> | eziehen<br>erwenden: |  |  |  |  |
| Bevorzugter DNS-Server:                                                                                                    |                      |  |  |  |  |
| Alternativer DNS-Server:                                                                                                    | •••                  |  |  |  |  |
| Einstellungen beim Beenden überprüfen                                                                                                    |                      |  |  |  |  |
|                                                                                                    | Erweitert            |  |  |  |  |
|                                                                                                    | OK Abbrechen         |  |  |  |  |

Le switch devrait maintenant être accessible.

| Devic | Device-List |            |         |               |                    |          |             |   |
|-------|-------------|------------|---------|---------------|--------------------|----------|-------------|---|
| Check | Alarms      | Redundancy | PoE     | IPv4Address   | Active MAC Address | Name     | Location    |   |
|       | V           | 8          | V       | V             | R                  | V        |             | V |
|       | 0           | Disabled   | Powered | 172.23.44.111 | 00:C0:29:26:54:61  | Switch_6 | not defined |   |
|       | Offline     |            |         | 192.168.0.77  | 00:C0:29:25:B6:0E  | Switch_3 | not defined |   |

## 3. Copier la configuration de l'ancien switch sur le nouveau

Dans NEXMAN, ouvrez dans le Device-Editor, la configuration du switch qui doit être remplacée : Pour ce faire, clic droit sur le switch dans la Device-list, puis sélectionnez "**Open Device-Editor from Database**"

| Check | Alarms                                      | Redundancy | PoE                                       | IPv4Address                                                                                   | Active MAC Address          | Name     | Location    | Description                |  |  |
|-------|---------------------------------------------|------------|-------------------------------------------|-----------------------------------------------------------------------------------------------|-----------------------------|----------|-------------|----------------------------|--|--|
|       | V                                           | 8          | , A                                       | V                                                                                             | V                           | V        | V           | V                          |  |  |
|       | 0                                           | Disabled   | Powered                                   | 172.23.44.111                                                                                 | 00:C0:29:26:54:61           | Switch_6 | not defined | GigaSwitch V5 TP(PSE+) SFP |  |  |
|       | Offline                                     | _          | Onen De                                   | 192 168 0.77 00-00-29-25-BB-0E Switch 3 not defined GinsSwitch 641 Deck SEP-J ES              |                             |          |             |                            |  |  |
|       |                                             |            | Open De                                   | en Device-Editor from Database                                                                |                             |          |             |                            |  |  |
|       |                                             |            | Open W                                    |                                                                                               |                             |          |             |                            |  |  |
|       |                                             |            | Open W                                    | B Browser (HTT                                                                                | PC)                         |          |             |                            |  |  |
|       |                                             |            | Open Tel                                  | net Client (Nev)                                                                              | / -)<br>/an default client1 |          |             |                            |  |  |
|       |                                             |            | Open SS                                   | H Client [NexMa                                                                               | n default client]           |          |             |                            |  |  |
|       |                                             |            | Chowley                                   |                                                                                               |                             |          |             |                            |  |  |
|       |                                             |            | Dead Los                                  | Show Local Logging messages                                                                   |                             |          |             |                            |  |  |
|       |                                             |            | Read Loc                                  | Read Local Logging messages from Device into Database (via SCP)                               |                             |          |             |                            |  |  |
|       |                                             |            | Read CL                                   | Read CLI-Config from Device into Database (only with parameters changed from Factory-Default) |                             |          |             |                            |  |  |
|       |                                             |            | Onen CL                                   | Read CLI-Config from Device into Database (with all parameters)                               |                             |          |             |                            |  |  |
|       |                                             |            | opence                                    | e coning nom D                                                                                | arabase                     |          |             |                            |  |  |
|       |                                             |            | Open Ba                                   | sic Configurator                                                                              | (MAC Address Mode)          |          |             |                            |  |  |
|       |                                             |            | Copy IP a                                 | address to clipb                                                                              | oard 192.168.0.77           |          |             |                            |  |  |
|       |                                             |            | Copy Act                                  | ive MAC to clip                                                                               | board 00:C0:29:25:B6:0      | E        |             |                            |  |  |
|       | Copy Active MAC to clipboard 00C0.2925.860E |            |                                           |                                                                                               |                             |          |             |                            |  |  |
|       |                                             |            | Copy Active MAC to clipboard 00C02925B60E |                                                                                               |                             |          |             |                            |  |  |
|       |                                             |            | Update I                                  | Firmware                                                                                      |                             |          |             |                            |  |  |
|       |                                             |            | Activate                                  | maintenance mo                                                                                | ode                         |          |             |                            |  |  |
|       |                                             |            | Go to ca                                  | io to category: XXXXXXXXXXXXXXX                                                               |                             |          |             |                            |  |  |

Puis dans le Device-Editor, sélectionnez dans le menu "Configure" l'option : "Write Config to Device with fixed IP 172.23.44.111"

| Device-List 192.168.0.77      |                                            |                                                                                 |
|-------------------------------|--------------------------------------------|---------------------------------------------------------------------------------|
| [Exit & Save] [Quit] [Read Co | nfig from Device] [Write Config to Device] | Show Configure Database Templates Help                                          |
| ▲ State                       | Global+Link State                          | Read Config from Device                                                         |
| Global+Link State             |                                            | Write Config to Device                                                          |
| MAC+Security State            | Refresh interval (seconds): 1              | Write Config to Device with fixed IP 172.23.44.111                              |
| PoE State                     |                                            | Open WEP Provider (Part 90)                                                     |
| Radius State                  | Port Link State                            |                                                                                 |
| Device Info                   |                                            | Open WEB Browser (HTTPS) [Port 443]                                             |
| ✓ Port Setup                  | No Description Name                        | Open Telnet Client [NexMan default client]                                      |
| Port 0 [MGMT]                 | 0 MGMT                                     | Open SSH Client [NexMan default client]                                         |
| Port 1 [TP-1]                 | 1 TP-1 <none></none>                       | Read CLL-Configure Database (only with parameters changed from Factory-Default) |
| Port 2 [TP-2]                 | 2 TP-2 <none></none>                       | P LOLI C C C C D L C C C C C C C C C C C C C C                                  |
| Port 3 [TP-3]                 | 3 TP-3 <none></none>                       | Kead CLI-Config into Database (with all parameters)                             |
| Port 4 [TP-4]                 | 4 TP-4 <none></none>                       | Open CLI-Config from Database                                                   |
| Port 5 [UPLINK-SFP]           | 5 UPLINK-SFP <none></none>                 | Update Firmware t                                                               |
| Port 6 [UPLINK-TP]            | 6 UPLINK-TP <none></none>                  | Autoneg. no link n/a No alarm No change since last reboot                       |

Entrez les informations d'identification actuelles du nouveau Switch (par défaut "admin" et mot de passe "nexans"), et si les informations d'identification sont modifiées avec la nouvelle configuration, entrez les nouvelles informations d'identification dans la partie inférieure de la fenêtre :

| Authentication - NexMan                                                                | Authentication - NexMan |  |  |  |  |
|----------------------------------------------------------------------------------------|-------------------------|--|--|--|--|
| Please enter Name and Pase<br>Current<br>Admin Name:<br>Admin Password:                | admin                   |  |  |  |  |
| Admin-Name/Password changes after writing Device New Admin Name: admin Admin Password: |                         |  |  |  |  |
| Write Config to Device Don't read back Config after writing Device Write Cancel        |                         |  |  |  |  |

# 4. Optionnel : Déployer un fichier de Master-Config sur le nouveau switch

Dans la device-list, cochez la case du switch à adresse IP fixe, puis sélectionnez dans le menu "Templates" l'option "Copy Master-Config to checked Devices"

| Configure | e Ter   | mplates In                                      | iventory                                        | Extras   | Logfile                | Help           |    | _   |  |
|-----------|---------|-------------------------------------------------|-------------------------------------------------|----------|------------------------|----------------|----|-----|--|
| 💽 🕂 🔧     | [       | Edit Master-Config                              |                                                 |          |                        |                |    |     |  |
| Device    | -Li     | Copy Master-Config to checked Devices           |                                                 |          |                        |                |    |     |  |
|           | -       | Copy Master-Config to checked Devices scheduled |                                                 |          |                        |                |    |     |  |
| Check     | A1-     | Copy Cont                                       | Copy Configuration Templates to checked Devices |          |                        |                |    |     |  |
| Crieck /  | AIC.    |                                                 |                                                 |          |                        |                |    |     |  |
|           | T       | V                                               | , A                                             |          | V                      |                | V  |     |  |
|           | D       | Disabled                                        | Powered                                         | 172.23.4 | 4.111 <mark>0</mark> 0 | ):C0:29:26:54: | 61 | Swi |  |
|           | Offline |                                                 |                                                 | 192.168. | 0.77 00                | ):C0:29:25:B6: | 0E | Swi |  |

Entrez les informations d'identification du nouveau Switch, et si les informations d'identification sont modifiées par le fichier de Master-Config, entrez les nouvelles informations d'identification dans la partie inférieure de la fenêtre :

| Authentication - NexMan                                                               | Authentication - NexMan               |  |  |  |  |  |
|---------------------------------------------------------------------------------------|---------------------------------------|--|--|--|--|--|
| Please enter Name and Pas<br>Current<br>Admin Name:<br>Admin Password:                | admin                                 |  |  |  |  |  |
| Admin-Name/Password<br>New<br>Admin Name:                                             | changes after writing Device<br>admin |  |  |  |  |  |
| Admin Password:                                                                       |                                       |  |  |  |  |  |
| Write Config to Device Don't read back Config after writing Device Copy Master Cancel |                                       |  |  |  |  |  |

### 5. Redémarrer votre Switch

Attendre au moins 30 secondes avant de débrancher le switch. Au prochain redémarrage, tous les paramètres seront activés.

> Nexans Deutschland GmbH • Advanced Networking Solutions Bonnenbroicher Straße 2-14 • 41238 Monchengladbach • Tel: +49 (0) 2166 27-2017 E-Mail: support.ans@nexans.com • www.nexans-ans.de/support